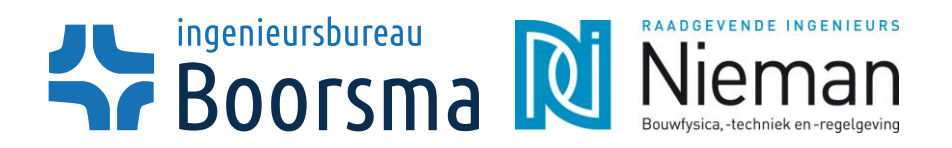

1 van 23 08-06-2017

# Handleiding HSB-tool voor de R<sub>c</sub>-waarde en het percentage hout voor een HSB wandelementen

| S Boorsn                                                                                                    | na                                                                                               |                                                                    | IIdII                                | -                                                         |
|----------------------------------------------------------------------------------------------------|--------------------------------------------------------------------------------------------------|--------------------------------------------------------------------|--------------------------------------|-----------------------------------------------------------|
| www.boorsma-consultants.n                                                                                                    | <u> </u>                                                                                         | www.nieman.nl                                                      |                                      | sie 1.0<br>nei 201                                        |
| Houts                                                                                                    | Keletbo                                                                                          | DUW R <sub>C</sub> Re                                              | ekentoc                              |                                                           |
| Kies een optie in de gekleurd<br>periode van 50jaar, gevolgkl                                                                                                    | de cellen. Bij de<br>asse CC2, klima:                                                            | ze berekening wor<br>atklasse 1 en belas                           | dt uitgegaan var<br>tingduurklasse l | een referentie-<br>kort (wind).                           |
| Houtsterkteklasse<br>Windgebied<br>Terreincategorie<br>Bouwmethode<br>Gebouwhoogte ≤                                                                                                    | C18<br>II<br>onbebouwd<br>prefab<br>12 r                                                         | n                                                                  |                                      |                                                           |
| Kies een optie in de gekleurd                                                                                                    | ie cellen, of voe                                                                                | er zelf een waarde i                                               | n. Bij deze bere                     | kening wordt                                              |
| uitgegaan van een stijldikte (                                                                                                    | van 38 mm en er                                                                                  | en hart-op-hart afst                                               | Vandbreedte 3                        | n.                                                        |
| Aantal kozijnen<br>Wandhoogte<br>Wandbreedte<br>Stijlhoogte                                                                                                    | 3<br>3,6<br>6,9<br>220                                                                           | 3,6 3,<br>4,8 4,<br>220 22                                         | 6 m<br>8 m<br>0 mm                   |                                                           |
| Kozijnhoogte<br>Kozijnbreedte<br>Borstwering                                                                                                    | 2400<br>2000<br>850                                                                              | 3200 240<br>850 100<br>0 85                                        | 0 mm<br>0 mm<br>0 mm                 |                                                           |
| Meerdere kozijne                                                                                                    | n in 1 element?                                                                                  | ja                                                                 |                                      |                                                           |
| Kozijn 1                                                                                                    | ŀ                                                                                                | Kozijn 2                                                           | K                                    | lozijn 3                                                  |
| element<br>stijl                                                                                                    | ]                                                                                                | element<br>stij<br>bovendorpel                                     |                                      | element<br>stij<br>bovendorpel<br>onderdorpel             |
| Houtpercentage                                                                                                    | 13 9                                                                                             | %                                                                  |                                      |                                                           |
| Bouw het element op van bi<br>Wanneer u klest voor eigen i<br>Beplating<br>Dampremmende laag<br>Extra beplating<br>Onderbreking isolatielaag<br>(De A-waarde van hout word<br>gesteld op 0,13 W/m.K) | nnen naar buite<br>nvoer dan vindt<br>Gipsvezelplaa<br>Vario KM Dup<br>Geen keuze<br>overig<br>t | n door een keuze t<br>u helemaal onderi<br>t<br>lexUV klimaatfolie | e maken uit de<br>n een invoervel    | opties.<br>d<br><b>Dikte</b><br>12,5 mm<br>0,2 mm<br>0 mm |
| <b>Convectie</b><br>Isolatiemerk                                                                                                    | Geen convecti                                                                                    | e                                                                  |                                      |                                                           |
| Isolatieproduct                                                                                                    | Systemroll 400                                                                                   | 2                                                                  | I                                    | 220 mm                                                    |
| <b>Aanvuilen</b> de isolatie<br>Isolatiedikte                                                                                                    | Systemroll 400                                                                                   | 0                                                                  |                                      | 0 mm<br>220 mm                                            |
| Dampopen folie/beplating<br>Luchtspouw                                                                                                    | OSB<br>Voer eerst de o<br>Niet geventile                                                         | dikte in<br>erd zonder reflecter                                   | rend folie                           | 9 mm<br>10 mm                                             |
| Buitenblad                                                                                                    | Keramische te                                                                                    | gels                                                               |                                      | 12 mm                                                     |
| Scheidingsconstructie                                                                                                    | Grenzend aan                                                                                     | buitenlucht                                                        |                                      |                                                           |
| $R_{C}$ -Waarde eis                                                                                                    |                                                                                                  |                                                                    |                                      | 4,5 m <sup>2</sup> -K                                     |
| Constructiedikte                                                                                                    |                                                                                                  |                                                                    |                                      | 263,7 mm                                                  |
| R <sub>C</sub> -Waarde                                                                                                    |                                                                                                  |                                                                    |                                      | 4,65 m ⋅K                                                 |

0,21 W/m<sup>2</sup>.K

U-Waarde

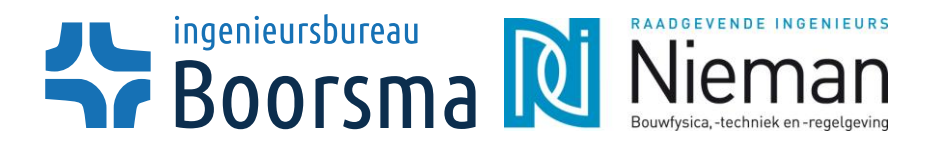

2 van 23 08-06-2017

## Over de tool

Deze tool is bestemd voor ontwerpers om in een vroeg stadium al tot een nauwkeurige voorspelling te komen van het houtpercentage en de R<sub>C</sub>-waarde van een HSB-gevelelement. In de praktijk wordt het houtpercentage veelal te gunstig voorspeld, wat tot problemen kan leiden in een later stadium van het ontwerp.

In deze handleiding wordt uitgebreid beschreven hoe de tool werkt, en wat men moet invoeren om tot een goede uitkomst te komen.

De tool berekent het houtpercentage en de R<sub>c</sub>-waarde van een eenvoudig HSB-gevelelement conform: NEN-EN 1068:2012+C1:2014 en NEN-EN 1995-1. De tool maakt gebruik van standaard producten toegepast in een gevelwand, maar geeft de gebruiker ook de mogelijkheid tot vrije keuze.

De tool is opgesteld in samenwerkingsverband tussen Ingenieursbureau Boorsma en Nieman Groep.

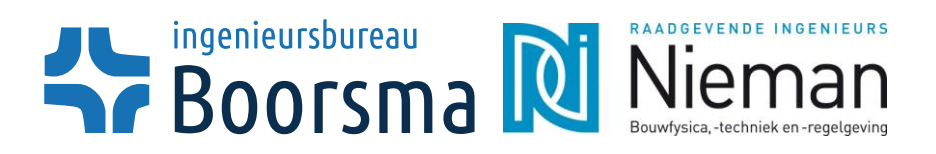

Pagina : 3 van 23 Datum : 08-06-2017

# Inhoudsopgave

| Over de | tool                                                | 2    |
|---------|-----------------------------------------------------|------|
| Inhouds | opgave                                              | 3    |
| 1.      | Werken met de HSB-tool                              | 4    |
| 1.1.    | Introductie                                         | 4    |
| 1.1.1.  | Invoer                                              | 4    |
| 1.1.2.  | Interactieve afbeeldingen                           | 5    |
| 1.1.3.  | Resultaten                                          | 5    |
| 1.1.4.  | Foutmeldingen                                       | 6    |
| 2.      | Voorbeeld                                           | . 10 |
| 2.1.    | Stappenplan                                         | . 10 |
| 2.1.1.  | Stap 1                                              | . 10 |
| 2.1.2.  | Stap 2                                              | . 11 |
| 2.1.3.  | Stap 3                                              | . 11 |
| 2.1.4.  | Stap 4                                              | . 12 |
| 2.1.5.  | Stap 5                                              | . 12 |
| 2.1.6.  | Stap 6                                              | . 12 |
| 2.2.    | Suggesties voor het verlagen van het houtpercentage | . 14 |
| 2.2.1.  | Houtsterkteklasse                                   | . 14 |
| 2.2.2.  | Stijlhoogte                                         | . 14 |
| 2.3.    | Eigen invoer voor producten                         | . 15 |
| 2.4.    | Beperkingen tool                                    | . 16 |
| 3.      | Uitgangspunten voor de berekeningen                 | . 17 |
| 3.1.    | Aannames                                            | . 17 |
| 3.2.    | Houtpercentage                                      | . 17 |
| 3.3.    | R <sub>c</sub> -waarde                              | . 18 |
| 4.      | Bronvermelding                                      | . 20 |
| 4.1.    | Literatuur                                          | . 20 |
| 4.2.    | Normen                                              | . 20 |
| 4.3.    | Websites                                            | . 20 |
| 5.      | Bijlage                                             | . 21 |
| 5.1.    | Productinformatie en $\lambda$ -waardes             | . 21 |
| 5.2.    | Luchtspouwen                                        | . 23 |

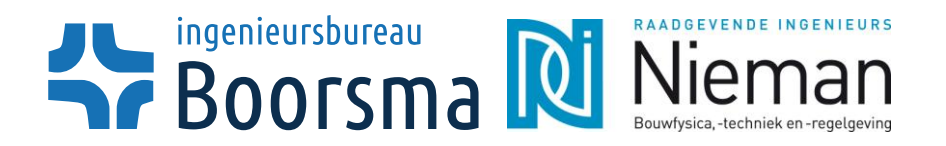

4 van 23 08-06-2017

## 1. Werken met de HSB-tool

## 1.1. Introductie

In dit hoofdstuk kunt u lezen wat wordt verstaan onder de invoergrootheden en resultaten voor een niet-dragend HSB-element. Het is bedoeld om u tot een zo goed mogelijk resultaat te laten komen en als hulp voor ontwerpers die problemen ondervinden bij het gebruik van de tool.

### 1.1.1. Invoer

Houtsterkteklasse:

Hier kunt u de houtsterkteklasse invoeren die wordt gebruikt voor de stijlen en de regels. In de tool kunt u kiezen uit C18 en C24, de standaard houtsterkteklasses voor een dergelijke HSB-constructie.

Hier heeft u de keuze uit windgebied I, II of III en zone A (hoekgevel) of zone B tm/E. dit windgebied wordt bepaald aan de hand van de ligging van uw constructie.

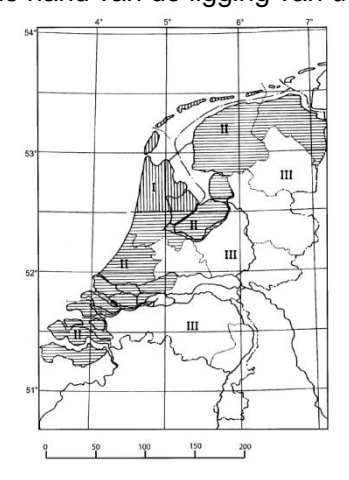

### Figuur 1 - Windgebieden in Nederland

- **Terreincategorie:** Hier kunt u kiezen uit 2 opties, bebouwd of onbebouwd. De terreincategorie 'kust' is niet opgenomen in de tool, in verband met de specificiteit van deze categorie. Bouwmethode: De bouwmethode is van invloed op de berekening van RC-waarde, specifiek de  $\Delta U_w$ . Gebouwhoogte: Hier kunt u de hoogte van uw gebouw vrij invoeren tot 50 meter hoogte. Aantal kozijnen: Hier dient u het aantal kozijnen in te voeren wat u van plan bent in uw gevel te plaatsen. De tool rekent alles uit aan de hand van deze waarde, en dus is het belangrijk deze waarde nauwkeurig op juistheid te controleren. Gevelbreedte: Hier wordt de breedte van uw gevelelement onder verstaan. Dit is vrij in te voeren.
- Wandhoogte: Hier wordt de hoogte van uw gevelelement onder verstaan. Dit is vrij in te voeren.

#### • Windgebied:

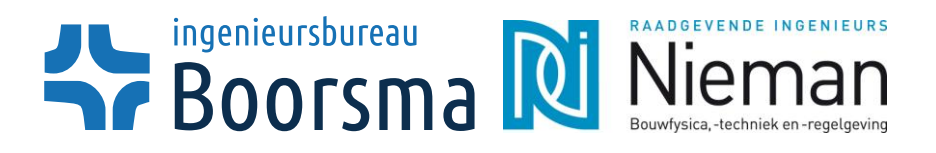

Pagina : 5 van 23 Datum : 08-06-2017

- Wandbreedte: Hier kunt u de wandbreedte invoeren, afhankelijk hoe u het gevelelement heeft opgedeeld met uw kozijnen. Bij hoofdstuk 2.1 kunt u meer lezen over wat hiermee wordt bedoeld.
   Stijlhoogte: U kunt hier kiezen uit een aantal standaardmaten voor
  - U kunt hier kiezen uit een aantal standaardmaten voor de stijlhoogte.
  - Kozijnhoogte: De hoogte van uw kozijnelement.
- Kozijnbreedte:
- Borstwering:

De breedte van uw kozijnelement. Deze breedte mag groter zijn dan de wandbreedte van hetzelfde element. Dit bepaalt de verticale positie van uw kozijn. Het betreft vrije invoer. Aandacht moet besteed worden aan het feit dat het kozijn niet buiten het element valt. Dit kan worden afgeleid aan de foutmelding en de interactieve afbeelding van uw kozijnelement.

De volgende invoeropties betreffen de opbouw van uw gevelelement. U kunt kiezen uit verscheidene opties. De keuze uit diktes wordt bepaald aan de hand van uw keuze uit de segmenten. Voor sommige opties is vrije invoer vereist in verband met een gebrek aan gestandaardiseerde maten. De segmenten die u kunt definieren bestaan uit:

- Beplating
- Dampremmende laag
- Extra beplating
- Hout
- Isolatie (merk/product)
- Dampopen folie
- Luchtspouw
- Buitenblad

Dikte wordt bepaald door standaardmaten (opties).

Dikte wordt bepaald door vrije invoer.

Tevens is er de mogelijkheid om voor de bovengemoende opties een vrije keuze te maken. Als dit het geval is kiest men de optie "Eigen invoer", vervolgens kan onder in de tool de warmtegeleidingscoefficient ( $\lambda$ ) en de dikte worden ingevoerd.

Er zijn daarnaast nog mogelijkheden om de convectie en de onderbreking van de isolatielaag te definieren.

### 1.1.2. Interactieve afbeeldingen

De tool maakt gebruik van interactieve afbeeldingen zodat men een beter zicht heeft op de invoer. Afhankelijk van de invoer bij 'aantal kozijnen' tekent de tool een aantal afbeeldingen. Deze zijn niet op schaal, en puur bedoeld om een impressie te krijgen van de positie van het kozijn in uw element.

### 1.1.3. Resultaten

De tool rekent vier dingen uit voor de gebruiker:

**Houtpercentage:** Dit is het percentage hout in het gevelelement en is van groot belang voor de berekening van de RC-waarde.

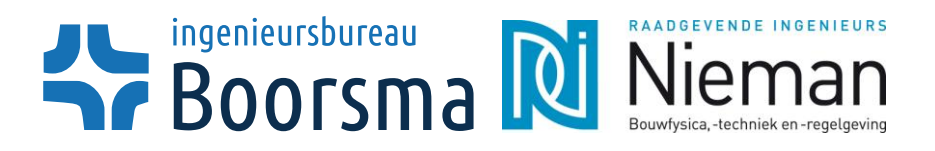

Pagina : 6 van 23 Datum : 08-06-2017

Indien u zich afvraagt hoe de tool tot deze waarde komt, kunt u een verdere uitleg vinden bij hoofdstuk 3.2

- Dikte: Dit is de constructiedikte van uw gevelelement. Stijl- en regelwerk en isolatie maken deel uit van een gecombineerde laag en tellen daarom niet apart mee voor de dikte van de constructie.
- R<sub>c</sub>-waarde: De R<sub>c</sub>-waarde geeft een indicatie hoe goed uw gevel is geisoleerd. Vanaf 2015 is de eis voor een gevelelement 4,5 m<sup>2</sup>.K/W. Ook voor deze waarde kunt u een verdere uitleg vinden in hoofdstuk 3.3
- U-waarde
   De U-waarde, de warmtedoorgangscoëfficiënt, is de hoeveelheid warmte die per seconde, per graad en per vierkante meter door een constructie wordt doorgelaten.

### 1.1.4. Foutmeldingen

Om tot een nauwkeurige benadering te komen voor het houtpercentage, zijn er wat situaties in de tool gebouwd zodat men niet tot en houtpercentage komt terwijl de invoer niet klopt. In dit stuk zullen de drie foutmeldingen worden uitgelegd, en een oplossing zal worden vermeld.

#### Fout-R

Als er teveel extra regels nodig zijn voor het kozijn, geeft de tool deze foutmelding. Het maximaal aantal regels dat als praktisch wordt beschouwd is 4.

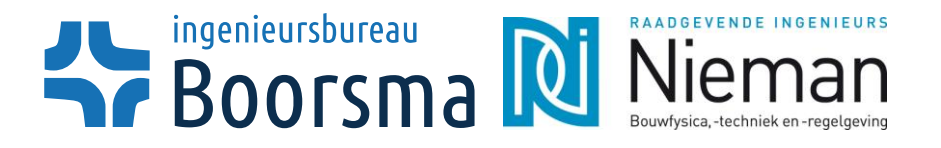

7 van 23 08-06-2017

Kies een optie in de gekleurde cellen. Bij deze berekening wordt uitgegaan van een referentieperiode van 50 jaar, gevolgklasse CC2, klimaatklasse 1 en belastingduurklasse kort (wind).

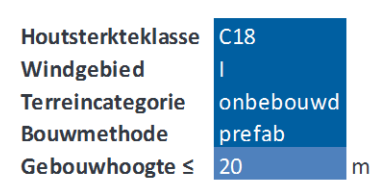

Kies een optie in de gekleurde cellen, of voer zelf een waarde in. Bij deze berekening wordt uitgegaan van een stijldikte van 38 mm en een hart-op-hart afstand van 600 mm.

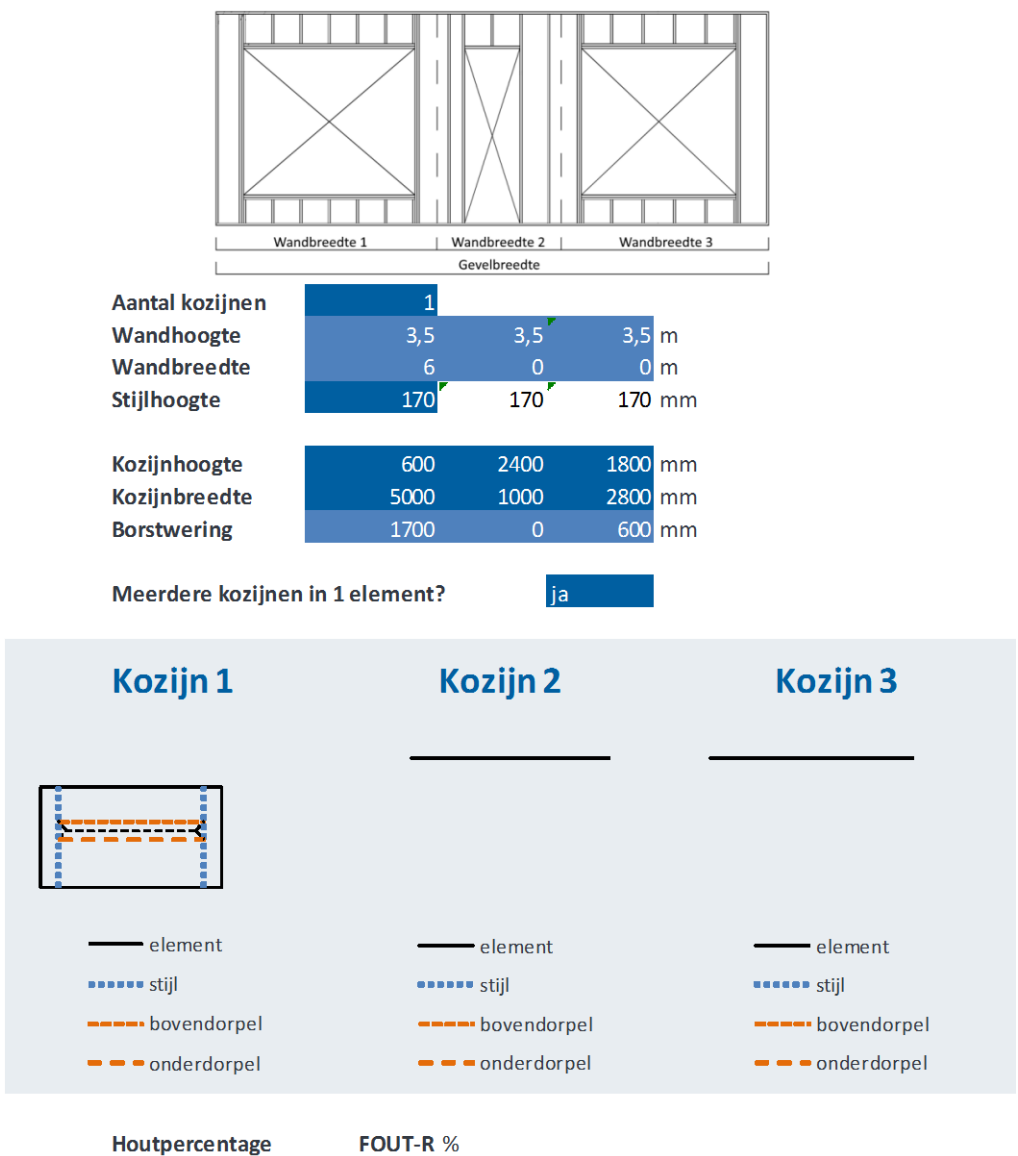

Figuur 2 - Foutmelding 'Fout-R'

Deze foutmelding kan worden verholpen door het verhogen van de houtsterkteklasse of de stijldikte.

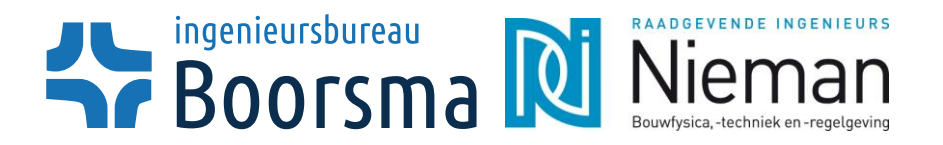

8 van 23 08-06-2017

#### Fout-W

Als men een kozijnbreedte kiest dat groter is dan de wandbreedte geeft de tool deze foutmelding. Het is onmogelijk om een raam te kiezen dat breder is dan het gekozen wandelement. Besteed hier daarom aandacht aan.

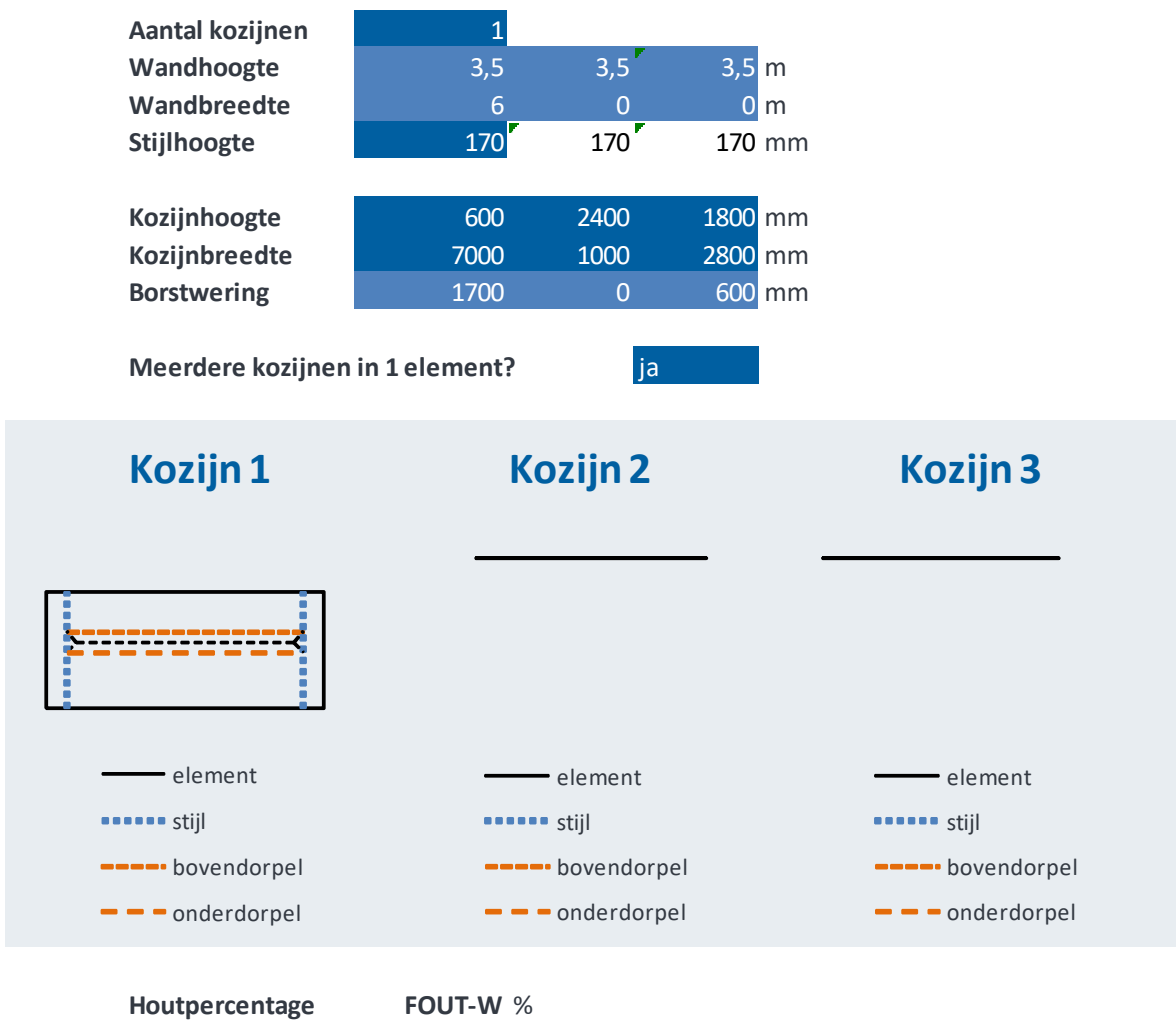

#### \*LET OP\* De gekozen kozijnbreedte is groter dan de wandbreedte

#### Figuur 3 - Foutmelding 'Fout-W'

#### Fout-I

Als men een totale isolatiedikte kiest die groter is dan de stijlhoogte geeft de tool deze foutmelding. Het wordt niet mogelijk geacht om de isolatie buiten het stijl- en regelwerkte positioneren.

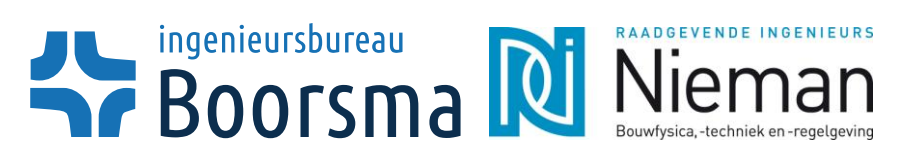

| Convectie                     | Geen convectie                              |        |                         |
|-------------------------------|---------------------------------------------|--------|-------------------------|
| Isolatiemerk                  | Isover                                      |        |                         |
| Isolatieproduct               | Systemroll 400                              |        | 220 mm                  |
| Aanvullende isolatie          | Systemroll 400                              |        | 0 mm                    |
| Isolatiedikte                 |                                             |        | <b>220</b> mm           |
| De isolatiedikte is           | groter dan de stijlhoogte!                  |        |                         |
| Dampopen folie/beplating      | OSB                                         |        | 9 mm                    |
| Luchtspouw                    |                                             |        | 10 mm                   |
|                               | Niet geventileerd zonder reflecterend folie |        |                         |
| Buitenblad                    | Keramische tegels                           |        | 12 mm                   |
| Scheidingsconstructie         | Grenzend aan buitenlucht                    |        |                         |
| RC-Waarde eis                 |                                             |        | 4,5 m <sup>2</sup> .K/W |
| Constructiedikte              |                                             | FOUT-I | mm                      |
| RC-Waarde                     |                                             | FOUT-I | m².K/W                  |
| U-Waarde                      |                                             | FOUT-I | W/m².K                  |
| Figuur 4 - Foutmelding Fout-I |                                             |        |                         |

:

9 van 23

08-06-2017

#### **Overige meldingen**

Er worden ook meldingen gegeven als men het kozijn buiten het element heeft gepositioneerd door de borstwering foutief aan te geven. Dit blijft echter bij een melding en heeft verder geen invloed op de berekening van het houtpercentage.

Als de R<sub>c</sub>-waarde niet aan de gestelde eis voldoet, geeft het programma daar ook een melding van.

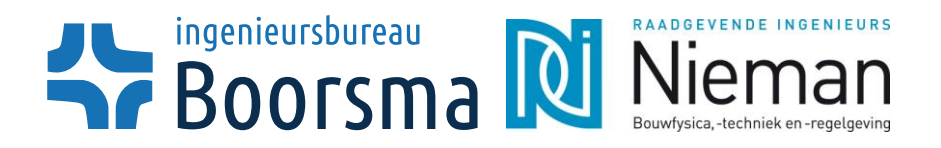

10 van 23 08-06-2017

# 2. Voorbeeld

## 2.1. Stappenplan

Om een impressie te geven van hoe men met de tool werkt, kunt u in het volgende stuk een voorbeeld bestuderen. Het HSB-element is in Figuur 5 weergegeven.

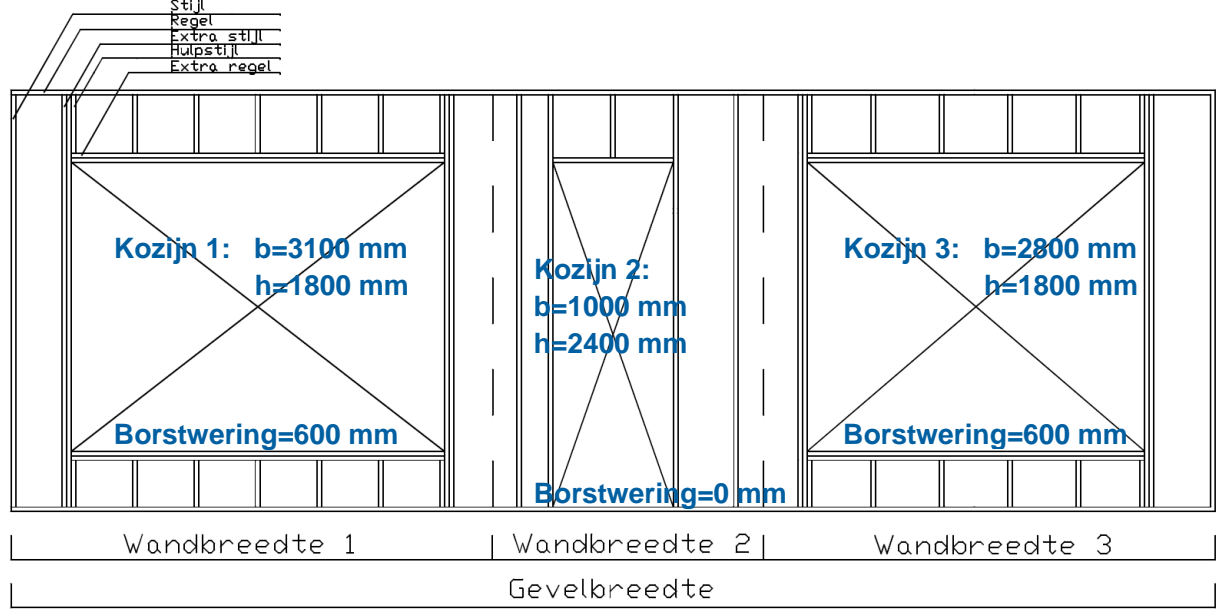

#### Figuur 5: Voorbeeldgevel

Het voorbeeldelement heeft een gevelbreedte van 10 m. De elementen worden als volgt opgedeeld:

Wandbreedte 1 = 4,00 m Wandbreedte 2 = 2,25 m Wandbreedte 3 = 3,75 m

Zorg ervoor dat als u uw element opdeelt, de kozijnen niet buiten uw wandelement vallen.

#### 2.1.1. Stap 1

Vul de bovenste 4 gegevens in. In deel 1 is besproken wat deze gegevens inhouden. In het voorbeeld zullen de volgende gegevens gebruikt worden:

Kies een optie in de gekleurde cellen. Bij deze berekening wordt uitgegaan van een referentieperiode van 50 jaar, gevolgklasse CC2, klimaatklasse 1 en belastingduurklasse kort (wind).

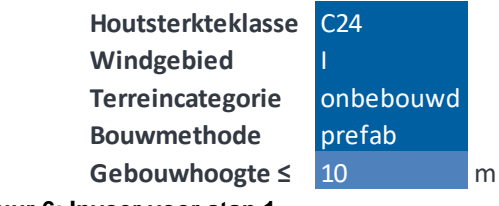

Figuur 6: Invoer voor stap 1

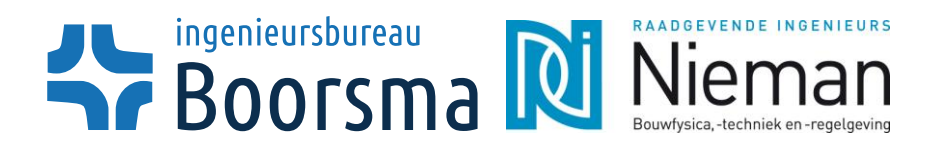

11 van 23 08-06-2017

## 2.1.2. Stap 2

Kies een optie in de gekleurde cellen, of voer zelf een waarde in. Bij deze berekening wordt uitgegaan van een stijldikte van 38 mm en een hart-op-hart afstand van 600 mm.

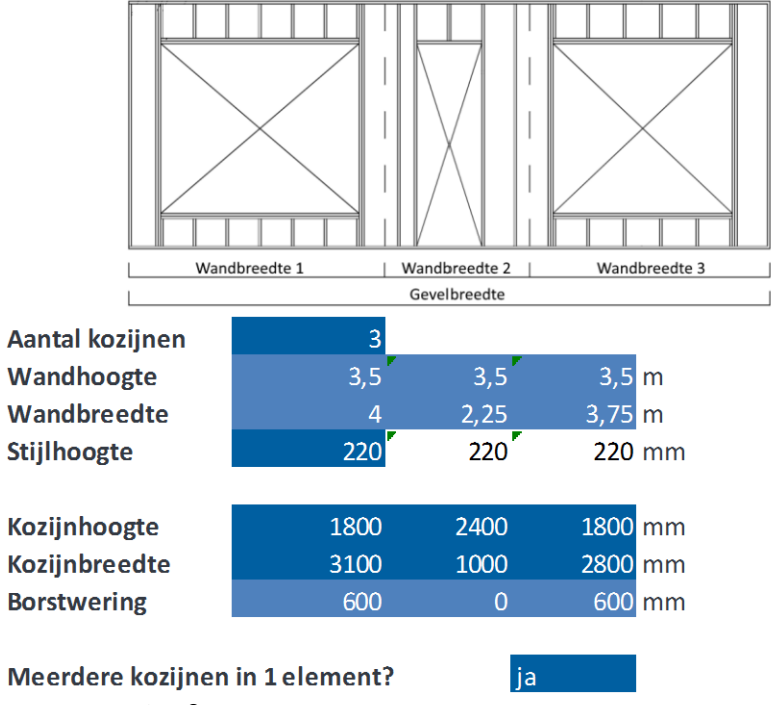

Figuur 7 - Invoer voor stap 2

#### 2.1.3. Stap 3

De tool zal nu uw kozijnelementen tekenen. Ga na dat de kozijnen niet buiten uw elementen vallen

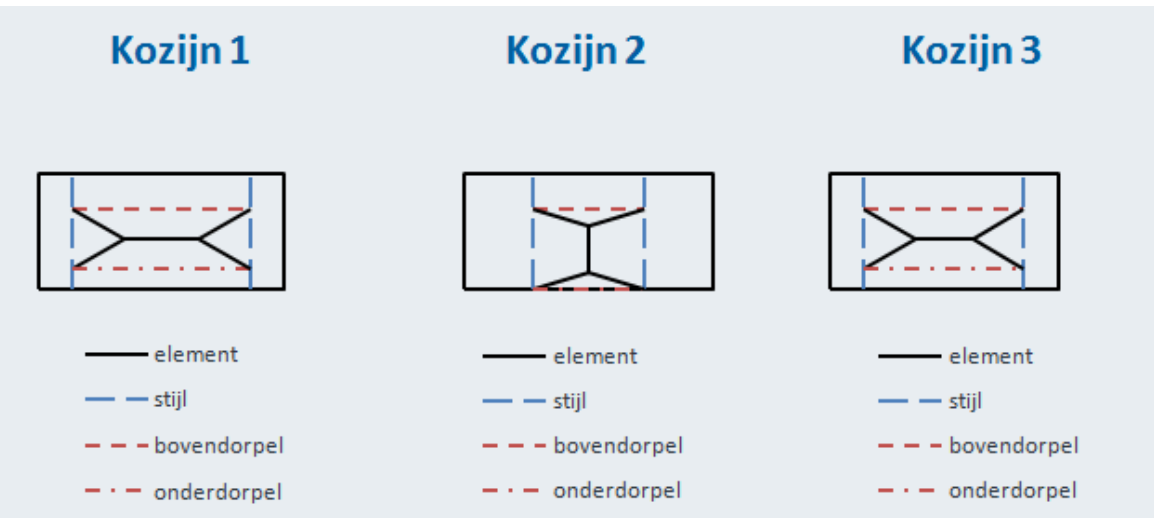

Figuur 8 - De interactieve afbeeldingen

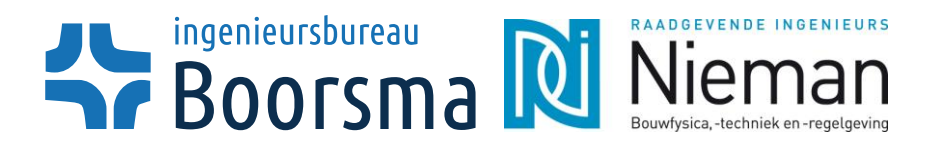

12 van 23 08-06-2017

## 2.1.4. Stap 4

Het houtpercentage kan nu worden uitgerekend aan de hand van de invoer. Als u niet tevreden bent met dit percentage kunt u in hoofdstuk 2.2 lezen wat uw opties zijn om deze waarde te verlagen. Als u deze kennis heeft, kunt u stap 1 tot en met stap 3 herhalen om tot een nieuw percentage te komen.

Houtpercentage 20 %

#### Figuur 9 - Het berekende houtpercentage van uw gevelelement

#### 2.1.5. Stap 5

Nu u de beschikking heeft over een houtpercentage waar u tevreden mee bent kunt u de opbouw van uw gevelelement definieren. Indien beschikbaar zal de tool u standaard opties geven voor de dikte van uw gevelsegment.

Bouw het element op van binnen naar buiten door een keuze te maken uit de opties Wanneer u kiest voor eigen invoer dan vindt u helemaal onderin een invoerveld

|                                                                                    |                                             | Dikte         |
|------------------------------------------------------------------------------------|---------------------------------------------|---------------|
| Beplating                                                                          | Gipsvezelplaat                              | 12,5 mm       |
| Dampremmende laag                                                                  | Vario KM DuplexUV klimaatfolie              | 0,2 mm        |
| Extra beplating                                                                    | Geen keuze                                  | 0 mm          |
| Onderbreking isolatielaag<br>(De λ-waarde van hout wordt<br>gesteld op 0,13 W/m.K) | overig                                      |               |
| Convectie                                                                          | Geen convectie                              |               |
| Isolatiemerk                                                                       | Isover                                      |               |
| Isolatieproduct                                                                    | Systemroll 400                              | 220 mm        |
| Aanvullende isolatie                                                               | Systemroll 400                              | 0 mm          |
| Isolatiedikte                                                                      |                                             | <b>220</b> mm |
| Dampopen folie/beplating                                                           | Dampopen waterkerende folie                 | 0,1 mm        |
| Luchtspouw                                                                         |                                             | 20 mm         |
|                                                                                    | Niet geventileerd zonder reflecterend folie |               |
| Buitenblad                                                                         | Baksteen                                    | 100 mm        |
|                                                                                    |                                             |               |

Scheidingsconstructie Grenzend aan buitenlucht Figuur 10 - De opbouw van het gevelelement

#### 2.1.6. Stap 6

U kunt nu uw eis voor de  $R_c$ -waarde definieren. Daarnaast heeft de tool nu uw constructiedikte, U-waarde en  $R_c$ -waarde uitgerekend. Gaat u na of deze voldoende is, en pas indien nodig uw ontwerp aan om aan de gestelde eis te voldoen.

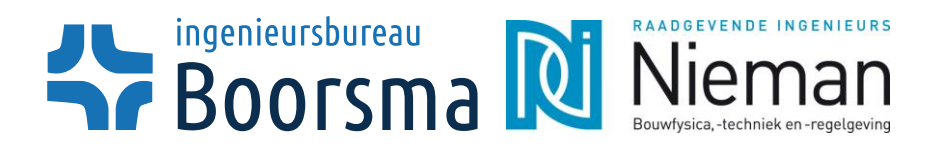

**RC-Waarde eis** 

| Pagina | : 13 van 23             | 3  |
|--------|-------------------------|----|
| Datum  | : 08-06-20              | 17 |
|        | 4,5 m <sup>2</sup> .K/V | V  |

Dikto

| Constructiedikte |                                                      | <b>352,8</b> mm                 |
|------------------|------------------------------------------------------|---------------------------------|
| RC-Waarde        |                                                      | <b>4,13</b> m <sup>2</sup> .K/W |
| U-Waarde         |                                                      | <b>0,23</b> W/m <sup>2</sup> .K |
|                  | Uw gevel voldoet niet aan de gestelde RC eis van 4,5 |                                 |

Figuur 11 - Het resultaat van de dikte en de RC-waarde

In dit geval is de R<sub>C</sub>-waarde onvoldoende. Een oplossing zou kunnen zijn om reflecterend folie toe te passen in de niet geventileerde luchtspouw:

Bouw het element op van binnen naar buiten door een keuze te maken uit de opties Wanneer u kiest voor eigen invoer dan vindt u helemaal onderin een invoerveld

| Beplating<br>Dampremmende laag<br>Extra beplating                                           | Gipsvezelplaat<br>Vario KM DuplexUV klimaatfolie<br>Geen keuze | 12,5 mm<br>0,2 mm<br>0 mm                                                             |
|---------------------------------------------------------------------------------------------|----------------------------------------------------------------|---------------------------------------------------------------------------------------|
| Onderbreking isolatielaag<br>(De $\lambda$ -waarde van hout wordt<br>gesteld op 0,13 W/m.K) | overig                                                         |                                                                                       |
| Convectie                                                                                   | Geen convectie                                                 |                                                                                       |
| Isolatiemerk<br>Isolatieproduct<br>Aanvullende isolatie<br>Isolatiedikte                    | Isover<br>Systemroll 400<br>Systemroll 400                     | 220 mm<br>0 mm<br><b>220</b> mm                                                       |
| Dampopen folie/beplating<br>Luchtspouw                                                      | Dampopen waterkerende folie                                    | 0,1 mm<br>20 mm                                                                       |
| Buitenblad                                                                                  | Niet geventileerd met reflecterend folie<br>Baksteen           | 100 mm                                                                                |
| Scheidingsconstructie                                                                       | Grenzend aan buitenlucht                                       |                                                                                       |
| RC-Waarde eis                                                                               |                                                                | 4,5 m².K/W                                                                            |
| Constructie dikte<br>RC-Waarde<br>U-Waarde                                                  |                                                                | <b>352,8</b> mm<br><b>4,52</b> m <sup>2</sup> .K/W<br><b>0,21</b> W/m <sup>2</sup> .K |

Figuur 12 - De nieuwe Rc-waarde met de aangepaste isolatie

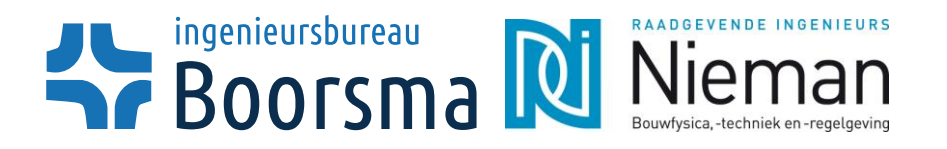

Pagina : 14 van 23 Datum : 08-06-2017

## 2.2. Suggesties voor het verlagen van het houtpercentage

Het houtpercentage is op een aantal manieren te verlagen. Hieronder zullen een tweetal suggesties worden voorgesteld, waarbij wordt uitgelegd hoe deze invloed hebben op het houtpercentage. De opties met betrekking tot de afmetingen van kozijn en gevel worden achterwege gelaten aangezien deze wijzigingen moeilijker te realiseren zijn.

#### 2.2.1. Houtsterkteklasse

De houtsterkteklasse staat standaard ingesteld op C18. Indien u de sterkteklasse wijzigt naar C24, is er de mogelijkheid dat het aantal vereiste extra stijlen vermindert waardoor het houtpercentage daalt. Dit is echter niet altijd het geval.

#### 2.2.2. Stijlhoogte

Het verhogen van de stijlhoogte ligt in dezelfde gedachtengang als het wijzigen van de houtsterkteklasse. Een grotere stijlhoogte zorgt ervoor dat er minder extra stijlen nodig zijn waardoor het houtpercentage daalt.

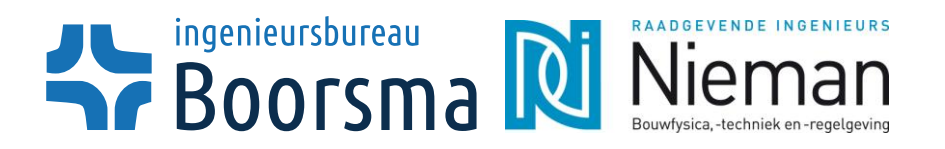

15 van 23 08-06-2017

## 2.3. Eigen invoer voor producten

Indien de gebruiker een eigen gekozen product wil gebruiken, die niet in de standaardlijst aanwezig is, kan in de productlijst de optie "Eigen invoer" worden gekozen. Nadat de gebruiker deze optie aanklikt verschijnt onder in de tool een vak waar: de productnaam, de warmtegeleidingscoëfficiënt en de dikte kan worden ingevuld. De tool gebruikt nu de ingevoerde waardes, de productnaam dient alleen voor een compleet overzicht van de berekening. Figuur 13 laat zien hoe dit er uitziet voor de optie "Eigen invoer" bij de "Beplating" en het "Buitenblad".

Wanneer u kiest voor eigen invoer dan vindt u helemaal onderin een invoerveld Dikte Beplating Eigen invoer Dampremmende laag Vario KM DuplexUV klimaatfolie 0,2 mm Extra beplating Geen keuze 0 mm Onderbreking isolatielaag overia (*De*  $\lambda$ -waarde van hout wordt gesteld op 0,13 W/m.K) Convectie Geen convectie Isolatiemerk Isover Isolatieproduct Systemroll 400 220 mm Aanvullende isolatie Systemroll 400 0 mm Isolatiedikte 220 mm Dampopen folie/beplating Dampopen waterkerende folie 0,1 mm 20 mm Luchtspouw Niet geventileerd met reflecterend folie Buitenblad Eigen invoer Scheidingsconstructie Grenzend aan buitenlucht m<sup>2</sup>.K/W **RC-Waarde eis** Constructiedikte 420,3 mm **RC-Waarde** 4,63 m<sup>2</sup>.K/W 0.21 W/m<sup>2</sup>.K U-Waarde

Bouw het element op van binnen naar buiten door een keuze te maken uit de opties

#### Voer hieronder de warmtegeleidingscoëfficiënt ( $\lambda$ ) en de dikte in:

|              |           | λ-waarde |            |
|--------------|-----------|----------|------------|
| Productnaam: |           | [W/m.K]  | Dikte [mm] |
| Plaat X      | Beplating | 0,2      | 30         |

150

Gevelbekleding X Buitenblad 2
Figuur 13 – Optie voor eigen invoer

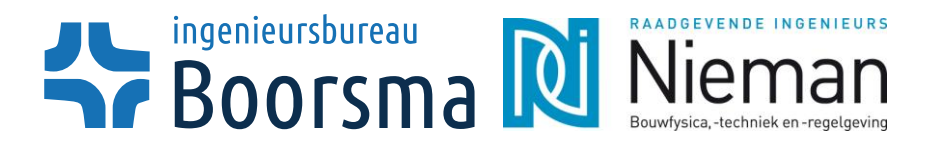

## 2.4. Beperkingen tool

Ondanks de vele mogelijkheden van de tool zijn er wel beperkingen, hier volgt een opsomming:

- Een wand bestaat maximaal uit drie elementen (geschakeld of niet geschakeld)
- De tool kan alleen worden gebruikt voor eenvoudige elementen met één sparing per element.
- De tool kan geen warmteweerstand bepalen voor een wand zonder sparingen
- Een sparing kan niet even groot zijn als een element
- De tool moet worden ingevuld: van links naar rechts en van boven naar beneden. Als later ergens anders een parameter wordt aangepast kan dit gevolgen hebben voor andere parameters. Als bijvoorbeeld het type beplating wordt veranderd, moet opnieuw de dikte van de beplating worden gekozen, als dit niet wordt gedaan rekent de tool nog met de dikte van de oude beplating, terwijl dit type beplating niet standaard leverbaar is in die dikte.

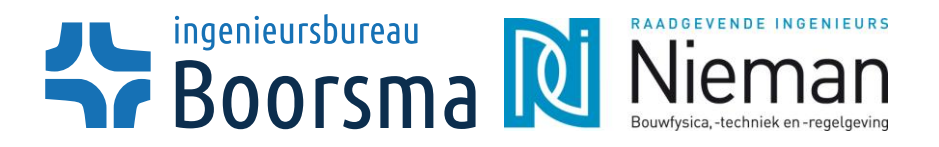

Pagina : 17 van 23 Datum : 08-06-2017

## 3. Uitgangspunten voor de berekeningen

1

In dit hoofdstuk kunt u meer lezen over de achtergrond van de berekeningen die de tool voor u uitvoert.

## 3.1. Aannames

Om de tool simpel te houden zijn er aannames gedaan met betrekking tot bepaalde klasses en afmetingen. Deze zijn hieronder te vinden.

- Referentieperiode: 50 jaar
- Klimaatklasse:
- Belastingduurklasse: kort (wind)
- Hart-op-hart afstand: 600 mm
- Stijl- en regeldikte: 38 mm

## 3.2. Houtpercentage

Om tot de berekening te komen voor het houtpercentage is uit gegaan van een dergelijk gevelelement:

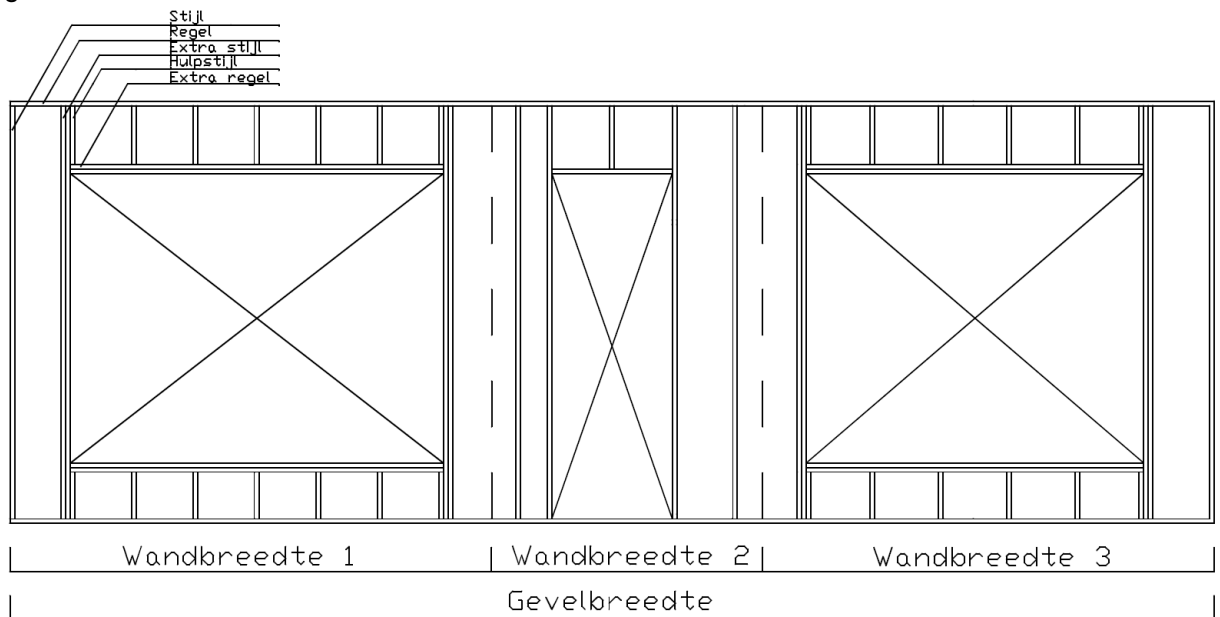

Figuur 14 – Gevelelement

De stijlen worden bepaald aan de hand van de hart-op-hart afstand en de breedte van het wandelement minus de kozijnbreedte. De tool zorgt ervoor dat stijlen niet dubbel worden meegerekend. Mocht een stijl zich bevinden op de grens van het wandelement, wordt deze dus niet voor beide elementen meegerekend. Bij de regels is er uitgegaan van een standaard aantal van 2.

De extra stijlen en regels zijn berekend volgens de SKH publicatie *Niet-dragende houten binnenspouwbladen en gevelvullende elementen*. Net als in deze publicatie, zijn de stijlen en regels getoetst in de uiterste grenstoestand (UGT) en in de bruikbaarheidsgrenstoestand (BGT) conform *NEN-EN1995 - Ontwerp en berekening van houtconstructies - Deel 1-1: Algemeen - Gemeenschappelijke regels en regels voor gebouwen.* Er wordt verondersteld dat men altijd gebruik zal maken van hulpstijlen.

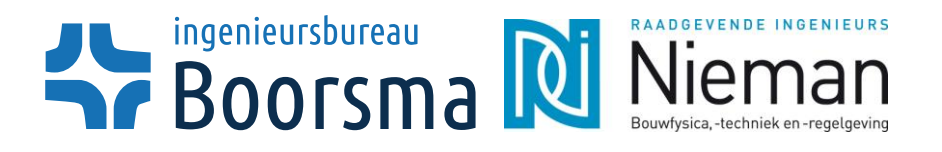

#### 18 van 23 08-06-2017

#### R<sub>c</sub>-waarde 3.3.

De R<sub>C</sub>-waarde is bepaald conform NEN 1068-2012+C2-2014. Hier volgt de berkening volgens de norm.

Het gaat om een samengestelde constructie, bij het bepalen van de warmte weerstand wordt de gevel in twee delen beschouwd: een deel met regelwerk en een deel met isolatie.

De gebruikte formules voor het bepalen van de R<sub>C</sub>-waarde uit de norm zijn hieronder weergegeven, voor meer informatie wordt naar de norm verwezen.

NEN 1068-2012+C2-2016

(artikel 6.2.2.2)

$$R_c = \frac{1}{U_c} - R_{si} - R_{se}$$
 (formule A.1)

$$U_C = U_T + \Delta U \qquad (artikel 6.2.2.1)$$

$$\Delta U = \Delta U_a + \Delta U_{fa} + \Delta U_r + \Delta U_w \tag{formule 15}$$

Alleen  $\Delta U_a \Delta U_w$  zijn van toepassing

$$U_T = \frac{1}{R_T}$$
 (formule 13)

$$R_T = \frac{a'R' + R_{si} + R_{se} + R''}{1 + 1,05 * a'} - R_{si} - R_{se}$$
 (formule A.3.2.1)

$$R_{T}' = \frac{A_{con}}{A_a \cdot U_{T;a} + A_b \cdot U_{T'b}}$$
(formule A.3.2.2)  
$$\sum_{i} d_i$$

$$R_T'' = \sum_j \left(\frac{\alpha_j}{\lambda_j''}\right) + R_{si} + R_{se}$$
(formule A.3.2.3)  
$$\lambda_j'' = \frac{\lambda_{a;j} \cdot A_a + \lambda_{b;j} \cdot A_b}{\sum A}$$
(formule A.3.2.4)

 $U_c$  = warmtedoorgangscoëfficiënt van het onderdeel

 $\Sigma A$ 

- $R_{si}$  = interne warmteovergangsweerstand
- $R_{se}$  = externe warmteovergangsweerstand

 $U_T$  = warmtedoorgangscoëfficiënt van een totale constructie zonder correctie op de U-waarde  $\Delta U = \text{toeslagfactor}$ 

 $R_T$  = warmteweerstand van een totale constructie zonder correctie op de U-waarde

a' = weegfactor conform tabel A.1

R' = bovengrens van de totale warmteweerstand

$$R''$$
 = ondergrens van de totale warmteweerstand

 $A_{con}$  = geprojecteerde oppervlakte van de scheidingsconstructie

 $A_a en A_b$  = geprojecteerde oppervlakten van de sectie a en b

 $U_{T;a}$  en  $U_{T;b}$  = warmtedoorgangscoëfficiënten van de sectie a en b (zie 6.2 NEN-EN 1068)

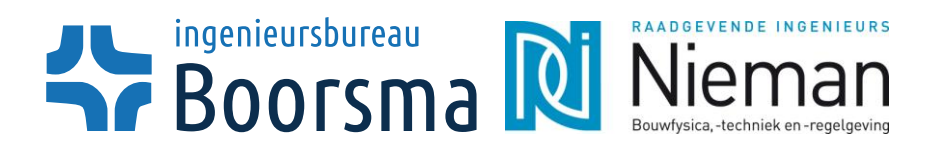

19 van 23 08-06-2017

- j = de desbetreffende laag
- $d_j = de dikte van het materiaal$
- $\lambda_j$  = de warmtegeleidingscoefficient van het materiaal
- $\lambda_j$ " = equivalente warmtegeleidingscoëfficiënt van laag j

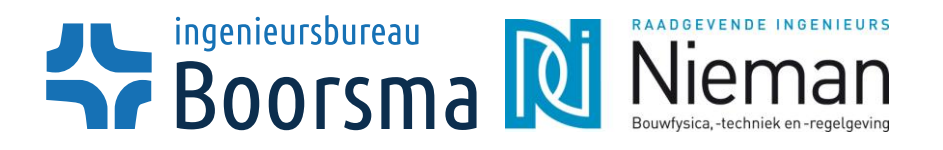

20 van 23 08-06-2017

## 4. Bronvermelding

## 4.1. Literatuur

ir. Ligthart, P.; ir. De Graaf. P.; ir. Banga, J.; 2012, Handboek Houtskeletbouw – Ontwerp, Techniek, Uitvoering. Rotterdam: SBR Rotterdam.

ing. Geertsma, H.D.; ir. Banga, J.; 2013, Niet-dragende houten binnenspouwbladen en gevelvullende elementen – Tabellen en richtlijnen voor de constructie. Wageningen, SKH.

ir. Van der Linden A.C.; ir. Erdtsieck, P.; ir. Kuijpers-van Gaalen, L.; ir. Zeegers, A.; 2013, Building Physics. Amersfoort: ThiemeMeulenhoff.

## 4.2. Normen

Eurocode 5 - Ontwerp en berekening van houtconstructies - Deel 1-1: Algemeen - Gemeenschappelijke regels en regels voor gebouwen.

NEN 1068 – Thermische isolatie van gebouwen – Rekenmethoden.

## 4.3. Websites

http://www.nieman.nl/vakgebieden/energie-en-duurzaamheid/epc-rc-vanaf-01-01-2015/

https://www.isover.nl/rekentools/thermische-isolatie-berekenen-met-termical

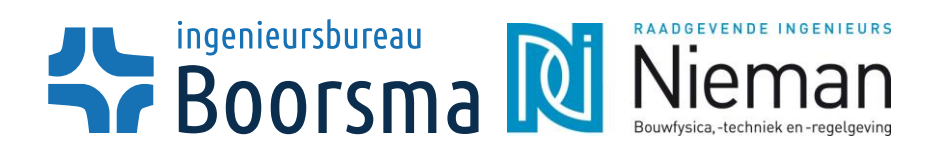

Pagina : 21 van 23 Datum : 08-06-2017

# 5. Bijlage

## 5.1. Productinformatie en $\lambda$ -waardes

| Beplating                       | λ-waarde<br>W/m.K |      | Verkrijgbare diktes in mm |    |    |    |    |      |    |    |      |    |    |    |    |  |
|---------------------------------|-------------------|------|---------------------------|----|----|----|----|------|----|----|------|----|----|----|----|--|
| Gips 12,5 bepl 10 <sup>3)</sup> | 0,23              | 12,5 |                           |    |    |    |    |      |    |    |      |    |    |    |    |  |
| Gipskartonplaat <sup>1)</sup>   | 0,25              | 9,5  | 12,5                      | 15 | 18 | 19 | 25 | 28,5 | 30 | 36 | 37,5 |    |    |    |    |  |
| Gipsvezelplaat <sup>1)</sup>    | 0,33              | 10   | 12,5                      | 15 | 18 | 20 | 25 |      |    |    |      |    |    |    |    |  |
| Multiplex/Triplex <sup>1)</sup> | 0,13              | 3    | 4                         | 5  | 6  | 8  | 9  | 10   | 12 | 15 | 18   | 20 | 22 |    |    |  |
| OSB <sup>1)</sup>               | 0,12              | 9    | 10                        | 11 | 18 |    |    |      |    |    |      |    |    |    |    |  |
| Spaanplaat 650 <sup>1)</sup>    | 0,14              | 10   | 11                        | 12 | 14 | 16 | 18 |      |    |    |      |    |    |    |    |  |
| Spaanplaat 700 <sup>1)</sup>    | 0,15              | 9    | 10                        | 11 | 12 | 13 | 14 | 15   | 16 | 17 | 18   | 19 | 20 | 21 | 22 |  |

| Dampremmende<br>laag                               | λ-waarde<br>W/m.K |      | Verkrijgbare diktes in mm |  |  |  |  |  |  |  |  |  |  |  |  |
|----------------------------------------------------|-------------------|------|---------------------------|--|--|--|--|--|--|--|--|--|--|--|--|
| Vario KM<br>DuplexUV<br>klimaatfolie <sup>2)</sup> | -                 | 0,05 |                           |  |  |  |  |  |  |  |  |  |  |  |  |
| Dampremmende<br>laag <sup>1)</sup>                 | -                 | 0,15 | 0,20                      |  |  |  |  |  |  |  |  |  |  |  |  |

| Isolatiemateriaal <sup>2)</sup> | λ-waarde<br>W/m.K |     | Verkrijgbare diktes in mm |     |     |     |     |     |     |     |     |     |     |     |  |  |
|---------------------------------|-------------------|-----|---------------------------|-----|-----|-----|-----|-----|-----|-----|-----|-----|-----|-----|--|--|
| Isover:                         |                   |     |                           |     |     |     |     |     |     |     |     |     |     |     |  |  |
| Systemroll 400                  | 0,037             | 90  | 120                       | 140 | 150 | 170 | 220 | 240 | 260 | 265 |     |     |     |     |  |  |
| Systemroll 700                  | 0,035             | 140 | 170                       | 190 | 200 | 220 | 240 | 260 |     |     |     |     |     |     |  |  |
| Systemroll 1000                 | 0,032             | 100 | 120                       | 135 | 140 | 161 | 170 | 180 | 200 | 245 |     |     |     |     |  |  |
| Rockwool:                       |                   |     |                           |     |     |     |     |     |     |     |     |     |     |     |  |  |
| Bouwplaat 201<br>VARIO          | 0,037             | 75  | 90                        | 100 | 120 | 140 | 160 |     |     |     |     |     |     |     |  |  |
| Bouwplaat 210                   | 0,037             | 40  | 45                        | 50  | 60  | 70  | 75  | 90  | 100 | 120 | 140 | 160 | 170 | 190 |  |  |
| Bouwplaat 211                   | 0,035             | 25  | 30                        | 40  | 50  | 60  | 75  | 80  | 100 | 120 | 140 | 160 | 180 | 195 |  |  |
| Bouwplaat 211<br>VARIO          | 0,035             | 90  | 120                       | 140 | 170 |     |     |     |     |     |     |     |     |     |  |  |
| Bouwplaat<br>221/231            | 0,034             | 30  | 40                        | 50  | 75  | 100 | 120 | 125 | 140 | 150 | 170 | 195 |     |     |  |  |
| Knauf:                          |                   |     |                           |     |     |     |     |     |     |     |     |     |     |     |  |  |
| Cavitec 035                     | 0,035             | 50  | 75                        | 85  | 90  | 100 | 120 |     |     |     |     |     |     |     |  |  |
| Cavitec 032<br>Premium          | 0,032             | 79  | 96                        | 114 | 130 | 146 |     |     |     |     |     |     |     |     |  |  |

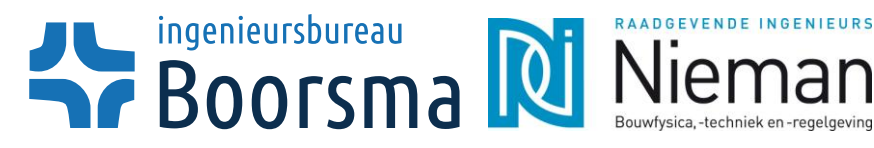

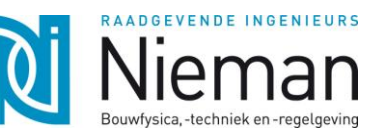

22 van 23 08-06-2017

| Dampopen<br>folie/beplating                         | λ-waarde<br>W/m.K |     | Verkrijgbare diktes in mm |     |     |     |     |     |    |    |    |    |    |    |    |
|-----------------------------------------------------|-------------------|-----|---------------------------|-----|-----|-----|-----|-----|----|----|----|----|----|----|----|
| Isover RKL-31<br>Facade <sup>2)</sup>               | 0,031             | 30  | 50                        | 75  | 100 |     |     |     |    |    |    |    |    |    |    |
| Dampopen<br>waterkerende<br>folie <sup>1)</sup>     | -                 | 0,1 | 0,2                       |     |     |     |     |     |    |    |    |    |    |    |    |
| Gebitumineerd<br>zachtboard <sup>5)1)3)</sup>       | 0,08              | 13  |                           |     |     |     |     |     |    |    |    |    |    |    |    |
| Masonite<br>hardboard <sup>3)</sup>                 | 0,29              | 2,5 | 3,2                       | 4,8 | 6,4 |     |     |     |    |    |    |    |    |    |    |
| Multimax 30 Ultra <sup>2)</sup>                     | 0,03              | 56  | 88                        | 90  | 105 | 121 | 132 | 154 |    |    |    |    |    |    |    |
| Multiplex/Triplex <sup>1)</sup>                     | 0,15              | 3   | 4                         | 5   | 6   | 8   | 9   | 10  | 12 | 15 | 18 | 20 | 22 |    |    |
| OSB <sup>1)</sup>                                   | 0,12              | 9   | 10                        | 11  | 18  |     |     |     |    |    |    |    |    |    |    |
| Spaanplaat 650 <sup>1)</sup>                        | 0,14              | 10  | 11                        | 12  | 14  | 16  | 18  |     |    |    |    |    |    |    |    |
| Spaanplaat 700 <sup>1)</sup>                        | 0,15              | 9   | 10                        | 11  | 12  | 13  | 14  | 15  | 16 | 17 | 18 | 19 | 20 | 21 | 22 |
| Reflecterende folie<br>waterafstotend <sup>1)</sup> | -                 | 0,1 |                           |     |     |     |     |     |    |    |    |    |    |    |    |

| Buitenblad                         | λ-waarde<br>W/m.K | Verkrijgbare diktes<br>in mm |  |
|------------------------------------|-------------------|------------------------------|--|
| Baksteen <sup>3)</sup>             | 1,3               | Vrij                         |  |
| Beeksteen ® <sup>2)</sup>          | 1                 | Vrij                         |  |
| Betonelementen <sup>3)</sup>       | 2,0               | Vrij                         |  |
| Betonsteen <sup>4)</sup>           | 1,5               | Vrij                         |  |
| Kalkzandsteen <sup>3)</sup>        | 1,5               | Vrij                         |  |
| Keramische<br>tegels <sup>3)</sup> | -                 | Vrij                         |  |
| Rabatdelen <sup>3)6)</sup>         | -                 | Vrij                         |  |
| Spaanplaat met 30<br>mm PUR        | 1                 | Vrij                         |  |
| Gevelbekleding                     | -                 | Vrij                         |  |

- 1) Bron: ir. Ligthart, P.; ir. De Graaf. P.; ir. Banga, J.; 2012, Handboek Houtskeletbouw -Ontwerp, Techniek, Uitvoering. Rotterdam: SBR Rotterdam.
- Bron: Productinformatie gegeven door leverancier 2)
- Bron: Tabellenboek bij: ir. Van der Linden A.C.; ir. Erdtsieck, P.; ir. Kuijpers-van 3) Gaalen, L.; ir. Zeegers, A.; 2013, Building Physics. Amersfoort: ThiemeMeulenhoff.
- 4) Bron: NEN-EN 1068 tabel C.14 (gemiddelde waarde)
- 5) Gemiddelde lambda waarde van bitumen en softboard
- 6) Kunstof als bovengrens

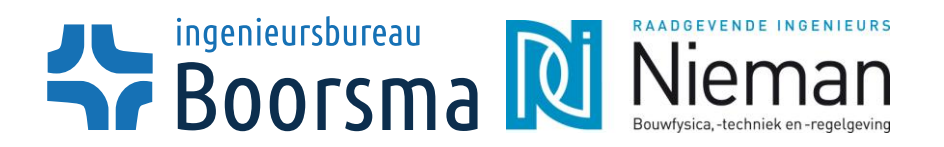

#### 23 van 23 08-06-2017

## 5.2. Luchtspouwen

## luchtspouw <20 mm niet geventileerd zonder reflecterend folie <sup>1)</sup> (ISO 6946 tabel 2)

| •               |      |      |      | •    |      |      |
|-----------------|------|------|------|------|------|------|
| dikte in mm     | 5    | 7    | 10   | 15   | 20   | 25   |
| Warmteweerstand |      |      |      |      |      |      |
| in m²⋅K/W       | 0,11 | 0,13 | 0,15 | 0,17 | 0,18 | 0,18 |

1) Tussenliggende waarden worden lineair geïnterpoleerd

#### luchtspouw ≥20 mm (tabel A.3a NEN-EN 1068-2012+C2-2016)

| Туре                                         | Warmteweerstand<br>in m <sup>2</sup> ·K/W |  |
|----------------------------------------------|-------------------------------------------|--|
| Niet geventileerd zonder reflecterend folie  | 0,18                                      |  |
| Zwak geventileerd zonder reflecterend folie  | 0,16                                      |  |
| Sterk geventileerd zonder reflecterend folie | 0                                         |  |
| Niet geventileerd met reflecterend folie     | 0,57                                      |  |
| Zwak geventileerd met reflecterend folie     | 0,45                                      |  |
| Sterk geventileerd met reflecterend folie    | 0                                         |  |